## Welland Gouldsmith School

## **Computer Answer Key**

## <u>Class-3</u>

## A GUI Operating System (Pages 21-25)

Q1. Answer the following questions:

a) Right click on the blank area .

Click on personalize option .

Click on screen saver.

Choose the screen saver from the dropdown list. Click OK.

- b) Click on the start button on the task bar . Click on shut down from the start menu.
- c) Shutdown, restart, sleep, hibernate.
- d) Hibernate option saves the work and turns off the computer and the computer begins from where the work was left.

Q2. Name the following :

- a) Screen saver
- b) Safe mode
- c) Shutdown
- d) Restart
- e) Sleep

Assignments Page 26 Ex –A

1. Keyboard 2. Wallpaper 3. Taskbar 4. Shutdown 5. Sleep

Page 27 Ex- C

- 1. Right click 2. Personalize 3. Desktop background 4. Picture location
- 6. Picture position 7. Save changes